# **CITIprogram Log-In Instructions**

#### For New Researchers:

- 1. Go to the external-based website www.citiprogram.org
- 2. Click on the "Register" button to create a new account. Then select "Log In Through My Organization".

| CITI<br>PROGRAM                                                                       |                                                                                                    |
|---------------------------------------------------------------------------------------|----------------------------------------------------------------------------------------------------|
| LOG IN LOG IN THRO                                                                    | UGH MY ORGANIZATION REGISTER                                                                                                    |
| Steps: 2 3 4                                                                          |                                                                                                    |
| Select Your Organization Affiliation                                                  | Independent Learner Registration                                                                                                    |
| This option is for persons affiliated with a CITI Program<br>subscriber organization. | Use this option if you are paying for your courses. This option is<br>for persons not affiliated with a CITI Program subscriber<br>organization, or who require content that their organization<br>does not provide. Fees apply. Credit card payment with<br>American Express. Discover. MasterCard or Visa is required.<br>Checks are not accepted. |

New to the CITI Program? Read the getting started guide or watch the getting started video.

3. On Step 1, select "University of California, Santa Barbara (SSO)" from Participating Institutions.

| CITI - Learner Registration                                                                      |                                                                            |
|--------------------------------------------------------------------------------------------------|----------------------------------------------------------------------------|
| Steps: 1 2 3 4                                                                                   |                                                                            |
| Select Your Organization Affiliation                                                             |                                                                            |
| This option is for persons affiliated with a CiTi Pr                                             | ogram subscriber organization.                                             |
| To find your organization, enter its name in the t                                               | tox below, then pick from the list of choices provided. 🙂                  |
| University of California. Santa Barbara (SSO)                                                    | $\langle \square$                                                          |
| University of California, Santa Barbara allows the access.                                       | e use of Single Sign On (SSO) or a C/TI Program username/password for      |
| Single Sign On (SSO) requires a username and p                                                   | password issued by University of California, Santa Barbara.                |
| IAGREE to the Terms of Service and Privacy     Laffirm that I am an affiliate of University of C | Policy for accessing CITI Program materials.<br>California. Santa Barbara. |
| Log In with University of California, Santa Ba                                                   | intera or Create a CITI Program account                                    |

4. On Step 2, log in with your UCSB Net ID and password.

| ersonal Information                                                                            |                                                                                                    |                                                                                                    |
|------------------------------------------------------------------------------------------------|----------------------------------------------------------------------------------------------------|----------------------------------------------------------------------------------------------------|
| * indicates a required field.                                                                  |                                                                                                    |                                                                                                    |
| * First Name                                                                                   | * Last Name                                                                                                    | Be sure to use your<br>UCSB email address                                                           |
| * Email Address                                                                                | * Verify email address                                                                                                    | Z                                                                                                   |
| We urge you to provide a seconc<br>one. If you forget your username<br>Secondary email address | d email address, if you have one, in case i<br>e or password, you can recover that infor<br>Verify secondary email address | messages are blocked or you lose the ability to access the first mation using either email address. |

- 5. On the Member Information Page, for "Role in Human Subjects", choose the field that most closely relates to your research status (disregard the Human Subjects part).
  - For example, if you are an undergraduate working in a laboratory, select "Student Researcher-Undergraduate."
  - For "Which Course Do You Plan to Take" select "Basic Human Subjects- Social & Behavioral Focus".
- 6. Skip Question 1

| Question 1                                                                                                    |                                              |
|----------------------------------------------------------------------------------------------------|----------------------------------------------|
| Responsible Conduct of Research                                                                                                    |                                              |
| If you want to take Responsible Conduct of Research (RCR) Course, please r<br>Choose all that apply                                                                                                    | nake your selection below.                   |
| <ul> <li>Biomedical Responsible Conduct of Research Course</li> <li>Social and Behavioral Responsible Conduct of Research Course</li> <li>Physical Science Responsible Conduct of Research Course</li> <li>Humanities Responsible Conduct of Research Course</li> </ul> | Skip Question 1 and<br>move on to Question 2 |

#### 7. Question 2 select "no"

| * Question 2                                                                      |  |
|-----------------------------------------------------------------------------------|--|
| Would you like to take the Conflict of Interest mini-course?<br>Choose one answer |  |
| <ul> <li>Yes</li> <li>No</li> <li>Select "No" for<br/>Question 2</li> </ul>       |  |

- 8. Skip Question 3
- 9. Question 4: Select the Human Subject Research course that most closely aligns to the research you will be conducting

| Plea | ase choose one learner group below based on your role and the type of human                                                                                                    |
|------|----------------------------------------------------------------------------------------------------|
| sub  | jects activities you will conduct. You will be enrolled in the Basic Course for that                                                                                                    |
| gro  | up. Choose One                                                                                                    |
|      | Biomedical Research Investigators: Choose this group to satisfy CITI training requirements for Investigators and staff involved primarily in Biomedical research with human subjects.                     |
|      | Social & Behavioral Research Investigators: Choose this group to satisfy CITI training requirements for Investigators and staff involved primarily in Social and Behavioral research with human subjects. |
|      | Research with data or laboratory specimens- ONLY: No direct contact with human subjects.                                                                                                    |
|      | IRB Members: This Basic Course is appropriate for IRB or Ethics Committee members.                                                                                                    |
|      | IRB Chair                                                                                                    |
|      | Not at this time                                                                                                    |

10. Question 5: Select "Not at this time, thank you."

| * Question 5                                                                                                |  |
|----------------------------------------------------------------------------------------------------|--|
| Please select the Good Clinical Practice course that you will like to review.<br>Choose all that apply      |  |
| <ul> <li>Group 1: Faculty</li> <li>Group 2: Administrators</li> <li>Not at this time, thank you.</li> </ul> |  |

- Complete Registration
- 11. Click on "Complete Registration" and then "Finalize Registration" to finish the registration process.
- 12. To view all course added to your curriculum, click the 'My Courses' heading. Then click the 'View Courses' button under the Institutional Courses section.

| Institutional Cour                                                                                                    | ses                                                                                          |
|----------------------------------------------------------------------------------------------------|----------------------------------------------------------------------------------------------|
| Institutional Courses are available to learners who have<br>more subscribing institutions. If an institution with which<br>listed, you may want to <u>add an affiliation</u> . If you are no<br>institution, you may want to <u>remove an affiliation</u> . | an affiliation with one or<br>h you are affiliated is not<br>longer associated with a listed |
| University of California, Santa Barbara                                                                                                    | View Courses                                                                                 |
| Would you like to affiliate with another Institution?                                                                                                    | Add Affiliation                                                                              |
| Would you like to remove an existing affiliation?                                                                                                    | Remove Affiliation                                                                           |

### To Affiliate Your Citiprogram Curriculum with UCSB:

- 1. Go to the external-based website www.citiprogram.org
- 2. If you have previously completed course work through Citiprogram while at another institution, you may be able to transfer your completed courses to UCSB.
- 3. Logon using your username and password from your previous institution.
- 4. Then click on the "Add Affiliation" link in the Institutional Courses section.

## Institutional Courses

| Institutional Courses are available to learners who have<br>more subscribing institutions. If an institution with whic<br>listed, you may want to <u>add an affiliation</u> . If you are no<br>institution, you may want to <u>remove an affiliation</u> . | an affiliation with one or<br>h you are affiliated is not<br>longer associated with a listed |
|----------------------------------------------------------------------------------------------------|----------------------------------------------------------------------------------------------|
| University of California, Santa Barbara                                                                                                    | View Courses                                                                                 |
| Would you like to affiliate with another Institution?                                                                                                    | Add Affiliation                                                                              |
| Would you like to remove an existing affiliation?                                                                                                    | Remove Affiliation                                                                           |

5. Type "University of California, Santa Barbara" into the field, agree to the Terms of Service, and affirm that you are affiliated with UCSB. Click the 'Continue' button.

| A | ffiliate with an Institution                                                                               |
|---|----------------------------------------------------------------------------------------------------|
| 1 | Home > Profiles > Affiliate with an Institution                                                            |
| 5 | To find your organization, enter its name in the box below, then pick from the list of choices provided. 🥡 |
| ſ | University of California, Santa Barbara                                                                    |
|   | University of California, Santa Barbara                                                                    |
|   | I AGREE to the <u>Terms of Service</u> for accessing CITI Program materials.                               |

6. Once you have completed your affiliation with UCSB on the Citiprogram website, email the HSC at <u>hsc@research.ucsbe.edu</u> with your name, PI, and the protocol numbers you will be working on.